## Comment télécharger le fichier vidéo

Ci-dessous le mail que vous venez de recevoir

| Bonjour                                                                      |                                                                                                  |  |
|------------------------------------------------------------------------------|--------------------------------------------------------------------------------------------------|--|
| Trouvez ci dessous un lien pour télécharger le montage vidéo :               |                                                                                                  |  |
|                                                                              | 2014-11-15_Fichier-Vidéo                                                                         |  |
| Il est préférable de télécharger la vidéo plutôt que de la regarder en ligne |                                                                                                  |  |
| E                                                                            | n cas de difficulté, vous trouverez ci-dessous un lien pour un document explicatif, cliquer sur∶ |  |
| "Comment-telecharger-le-fichier-video.pdf"                                   |                                                                                                  |  |
| В                                                                            | on visionnage                                                                                    |  |
| С                                                                            | Cordialement                                                                                     |  |
| J                                                                            | oël                                                                                              |  |
|                                                                              |                                                                                                  |  |

## Il est préférable de TELECHARGER le fichier sur votre ordinateur pour le visionner. Cela prend quelques minutes.

Dès le téléchargement effectué, cliquer sur le fichier pour le visionner.

Si les fichiers téléchargés depuis Internet sont utiles, certains fichiers peuvent présenter des risques pour votre ordinateur. N'ouvrez pas ou n'enregistrez pas ce fichier si vous n'êtes pas sûr de son origine. <u>Quels</u> <u>sont les risques ?</u>

| 1 – Cliquer le nom du fichier vidéo :<br><u>« 2014-11-15 Fichier-vidéo »</u> | Bonjour   Trouvez ci dessous un lien pour télécharger le montage vidéo :   2014-11-15_Fichier-Vidéo   Il est préférable de télécharger la vidéo plutôt que de la regarder en ligne   En cas de difficulté, vous trouverez ci-dessous un lien pour un document explicatif, cliquer sur:   "Comment-telecharger-le-fichier-video.pdf"   Bon visionnage   Cordialement   Joël |
|------------------------------------------------------------------------------|----------------------------------------------------------------------------------------------------|
| <b>2 – une fenêtre s'ouvre,</b><br>Cliquer sur « Enregistrer »               | Téléchargement de fichiers   Voulez-vous ouvrir ou enregistrer ce fichier ?   Mom: 2014-11-15_Fichler-Videö.mp4   Type: mp4, 418 Mo   De: F:\0_Joel_Base de Donnees\00_sites-intern   Ouwrir Enregistrer                                                                                                    |

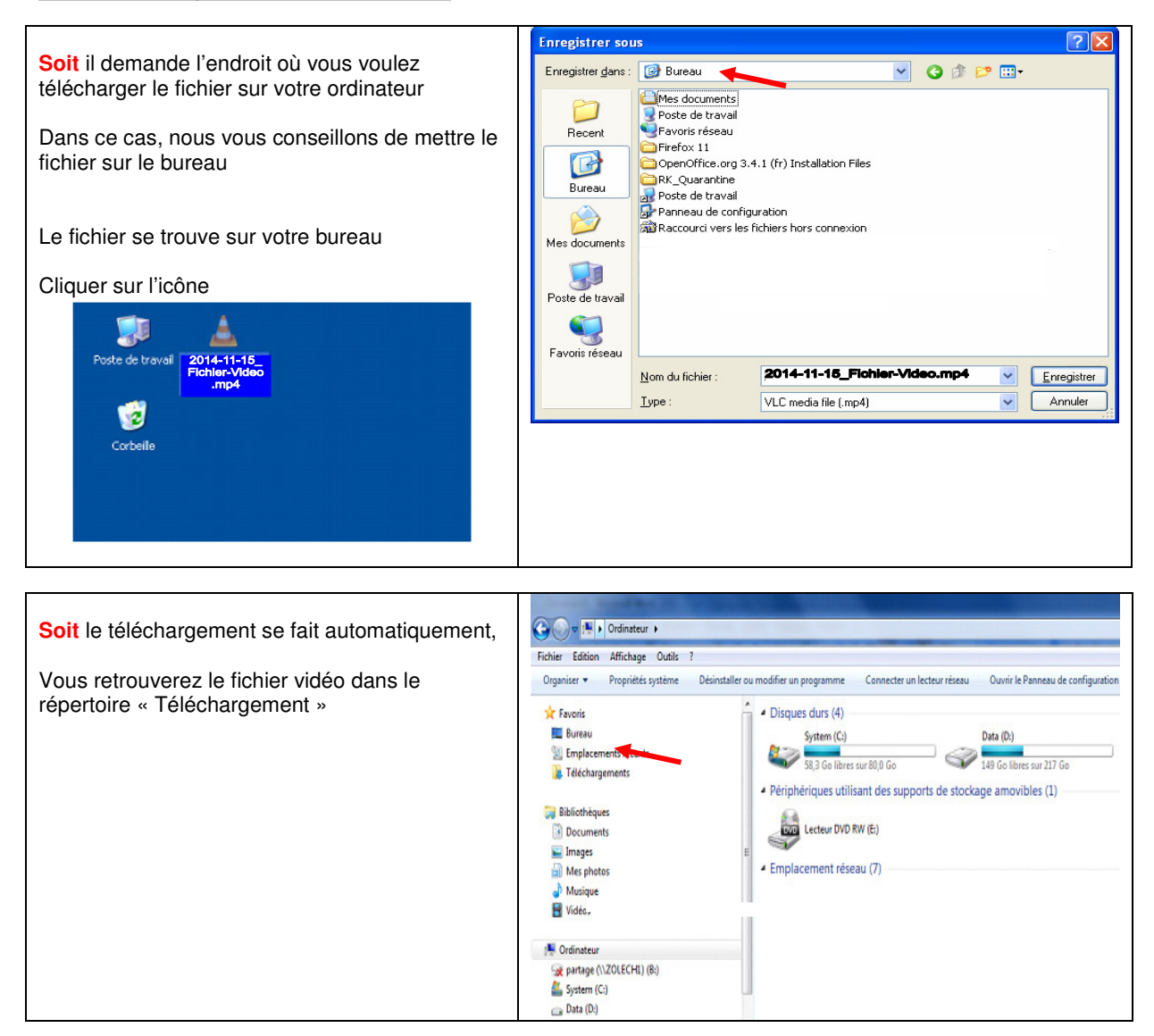

Il vous faut quelques minutes pour télécharger le fichier - (Exemple : environ 15 minutes pour une vidéo de 800 Mo)

Bon visionnage